## proe 管道设计教程

## 第十一章 管道的绘制

使用 PROE 创立三维管道一般有三种方法:

第一种方法、3 维曲线扫描:先绘制一条曲线,然后再以这 条曲线为中心线进展扫描成管道状的实体,这个零件的轨迹是空 间的,所以不推举使用扫描来实现。

其次种方法、"插入"高级特征:仅仅是个特征有肯定的局限 性,比方只能在零件模式下使用,装配模块是出不来管道实体的。

第三种方法、使用管道模块:功能强大优势明,工艺上,多 数管道都是在各零件安装定位后安装,我们设计也是如此,因此 管道[piping]只能在装配模式下才可以调用是明智的。 优点如下:

- (1) 便利定义治理多种管线。
- (2) 布线方法多样、敏捷、便利。
- (3) 便利提取管道信息。
- (4) 适合于管路简单的装配设计。

下面以几个实例来表达管道的建模过程。

实例一:使用"插入"高级特征绘制管道。

步骤1:先建立4个基准面,均为 TOP 面偏移,偏移距离分别为

## 415, 425, 880, 890。如图 11-1, 11-2。

/ 31

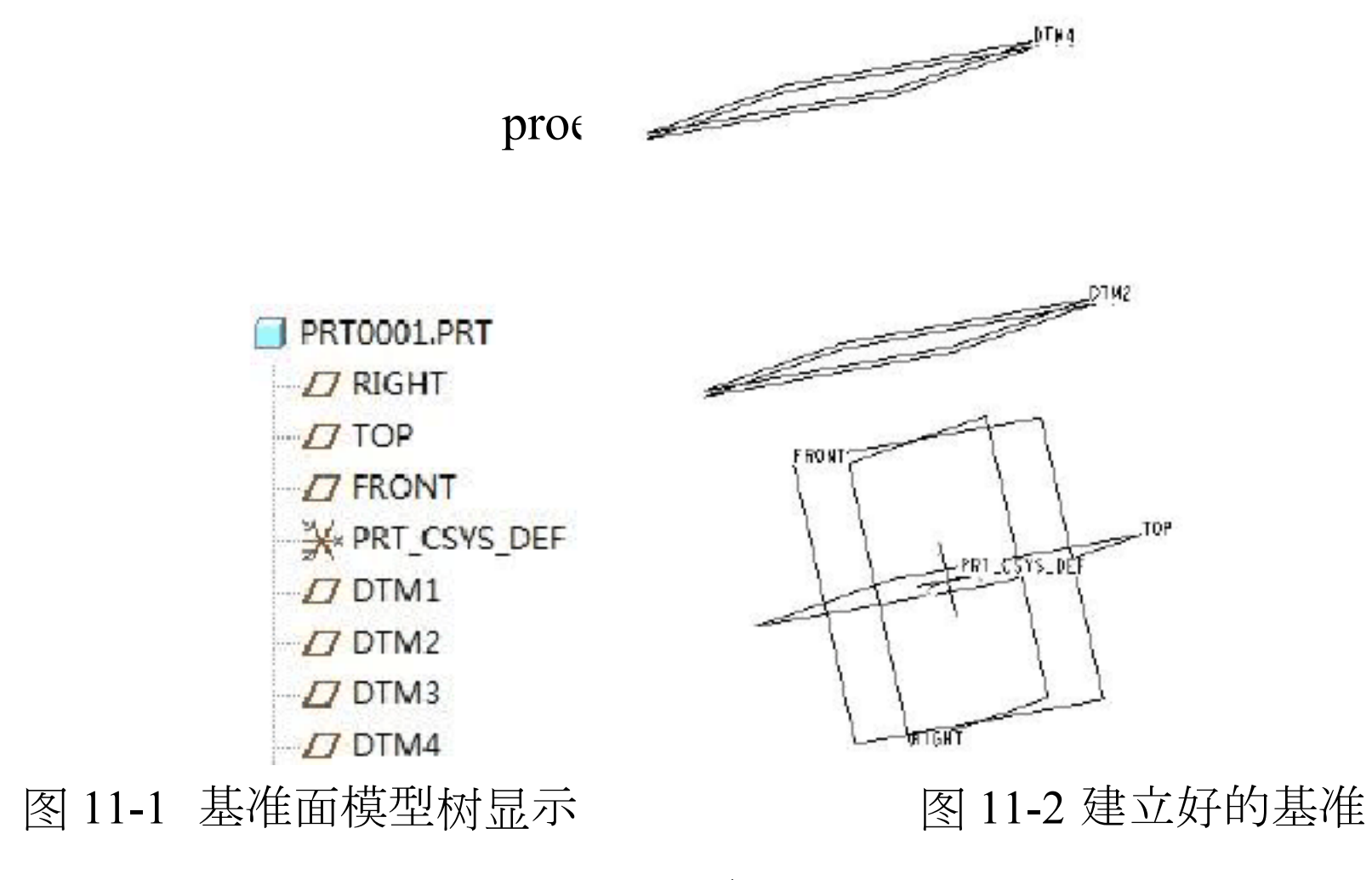

面

**步骤 2**:建立七个基准点。点击 弹出如图的【基准点】对话 框。依次依据图 11-3、11-4、11-5、11-6、11-7、11-8、11-9中的标 注定义点的位置。

|                                 | ■ 基准点<br>放置 ■性 |               |                               |             | 83 |
|---------------------------------|----------------|---------------|-------------------------------|-------------|----|
|                                 | PNTO           | 参照<br>PRI_CSI | 参照<br>PRT_CSYS_DEF:F4(坐标系) 在上 |             |    |
|                                 |                | 偏移            | 0_00                          | -           |    |
|                                 |                | -             |                               |             |    |
| 以上内容仅为本文档<br>https://d.book118. |                |               |                               | <b>通定</b> 取 | 消  |

https://d.book118

/ 31